## Author Registration in ConfSys

For the impatient:

In order to register in ConfSys for a paper in an event, you need to have a paper submitted for the event and hence be a signed-up user and have completed the profile and have your user name and password handy.

- Log-in to ConfSys and change to the correct event.
- Use the My Account>Registration menu item.
- Choose appropriate author registration options and if you are the first author to register for a paper, select the paper for which you want to register;
- choose any add-ons (extra pages, second author, accompanying person)
- Make on-line payment using a third party system.
- You may register for add-ons at a later date, however all add-ons require a main registration.
- Once the registration is confirmed, you would be able to upload the final version of a paper for which you had registered.

For the rest:

Once the registration process is active, log-into ConfSys and choose the event for which you want to register and pay for a paper. For non authors, the procedure is similar – however, no paper is associated with the registration.

Using the My Account function menu, choose the My Registration link.

| Homepage   Cha  | inge Event | Current Event: Demo>DEMO                                       | [ConfSys] [Online Help]                                                      |
|-----------------|------------|----------------------------------------------------------------|------------------------------------------------------------------------------|
| My Account      | Author     |                                                                |                                                                              |
| My Profile      | lilestones | Continues Name                                                 | Handad Labor                                                                 |
| My Interest     | te         | Conference News:                                               | Useful Links:                                                                |
| My Mail         |            | To navigate to any event listed here, click on the event name. | <ul> <li>ICCM19 Contention website</li> <li>ICCM19 Sessions &amp;</li> </ul> |
| My Registration |            |                                                                | Developers                                                                   |
|                 |            | Your Current Events                                            | ICCM19 Paper Submit Info     ICCM19 Paper Template                           |

Illustration 1: Choose MyAccount>My Registration

Select the paper for which the registration is to be made; Note you cannot upload the final version of the paper until there is a confirmed registration for it.

Use the "For Paper" pull down menu to choose a paper.

| ly Registration Options in | [IDEAS>IDEAS14,14P]                                                                                                    |
|----------------------------|----------------------------------------------------------------------------------------------------|
| Registration Option:       | Author - Early Registration: 600.0 CAD (Paper Main Registration)                                                                                                    |
| Description:               | Early registration for authors of a paper. Includes a copy of the proceedings, access to all presentations, breaks, lunches,<br>reception and dinner. Payable in CAD, EUR, USD using a third party site which accepts most popular credit cards. To protect<br>your privacy and security ConfSys does not handle/store credit card information.<br>Not refundable |
| For Paper:                 | Test paper for regisration example(PID: DEU170410; Accepted as Full Paper)                                                                                                    |
| Quantity:                  | 1                                                                                                    |
| Total:                     | 600 CAD                                                                                                    |
| My Comments:               |                                                                                                    |
| 3                          | Confirm                                                                                                    |

Illustration 2: Author main registration for a paper

Once the above is confirmed (by pressing Confirm button), you would see the items for which you have chosen to register.

| f you need to make r                                              | avments for other o                                                  | ntions or naners, you can do this now If not, please u                                                                                                    | se the SUBMIT button below in your registration bis                                                                           | tory to        |  |  |
|-------------------------------------------------------------------|----------------------------------------------------------------------|----------------------------------------------------------------------------------------------------|----------------------------------------------------------------------------------------------------|----------------|--|--|
| tart the payment pro<br>you need any/more<br>egistrations togethe | cess for this registr<br>'Add On' registrat<br>er. Make sure to ch   | ation.<br>ions for 'Test paper for regisration example' please<br>oose the same currency for all items chosen.                                                                   | register for them before proceeding to pay for all                                                                            | I              |  |  |
| My Registration Opt                                               | ions in [ IDEAS>IDE                                                  | AS14,14P ]                                                                                                    |                                                                                                    |                |  |  |
| Registration (                                                    | ption: Author - Early                                                | r Registration: 600.0 CAD (Paper Main Registration)                                                                                                    | -                                                                                                    |                |  |  |
| Descr                                                             | iption: Early registr<br>reception ar<br>your privacy<br>Not refunda | ation for authors of a paper. Includes a copy of the pro<br>ad dinner. Payable in CAD, EUR, USD using a third pa<br>and security ConfSys does not handle/store credit car<br>ble | ceedings, access to all presentations, breaks, lun<br>rty site which accepts most popular credit cards. To<br>rd information. | ches,<br>prote |  |  |
| For                                                               | Paper: Please select                                                 | t one paper                                                                                                    | <b>•</b>                                                                                                    |                |  |  |
| Qu                                                                | antity: 1                                                            |                                                                                                    |                                                                                                    |                |  |  |
|                                                                   | Total: 600 CAD                                                       |                                                                                                    |                                                                                                    |                |  |  |
|                                                                   | -                                                                    |                                                                                                    |                                                                                                    |                |  |  |
|                                                                   |                                                                      | Confirm                                                                                                    |                                                                                                    |                |  |  |
| Jnpaid Registration                                               | s (Note: On-line p                                                   | ayment could be made by popular credit cards.)                                                                                                    | Registration                                                                                                    | History        |  |  |
| Reg ID                                                            |                                                                      | Registration Record                                                                                                    | Oper                                                                                                    | ation          |  |  |
| Registr                                                           | ation Name: Autho                                                    | r - Early Registration (2015-03-24 06:01:47)                                                                                                    |                                                                                                    |                |  |  |
| Confere                                                           | nce/Journal: IDEAS                                                   | S>IDEAS14,14P                                                                                                    |                                                                                                    |                |  |  |
| 772                                                               | For Paper: Test p<br>Total Price: 600.0                              | n) Ret                                                                                                    | Retract                                                                                                    |                |  |  |
|                                                                   | Refundable: NO                                                       |                                                                                                    |                                                                                                    |                |  |  |
|                                                                   | Status: UNCO                                                         | NFIRMED                                                                                                    |                                                                                                    |                |  |  |
|                                                                   | Status: UNCC                                                         | NFIRMED                                                                                                    |                                                                                                    |                |  |  |

Copyright © 2007 - 2014 CINDI/ConfSys SYSTEM

Illustration 3: Items chosen shown in unpaid regsitration

\_

If the final version of the paper exceeds the allocated number of pages, please make payments for the extra pages as shown below(in this case two extra pages).

| in why r                | legistration Optio                                                   | ns & Registration History                                                                                                    |                                  |
|-------------------------|----------------------------------------------------------------------|----------------------------------------------------------------------------------------------------|----------------------------------|
| lf you ne<br>history to | ed to make paym<br>start the paymen                                  | ents for other options or papers, you can do this now. If not, please use the SUBMIT but<br>t process for this registration.                                                                              | utton below in your registration |
| My Reg                  | istration Options                                                    | in [ IDEAS>IDEAS14,14P ]                                                                                                    |                                  |
| Reg                     | istration Option:                                                    | Accompanying person: 300.0 CAD (Registration Add On)                                                                                                    |                                  |
|                         | Description:                                                         | Social event for accompanying person                                                                                                    |                                  |
|                         | Quantity:                                                            | 1 •                                                                                                    |                                  |
|                         | Total:                                                               | 300 CAD                                                                                                    |                                  |
|                         | wy comments.                                                         |                                                                                                    |                                  |
| Unpaid                  | Registrations (I                                                     | lote: On-line payment could be made by popular credit cards.)                                                                                                    | Registration History             |
| Reg ID                  |                                                                      | Registration Record                                                                                                    | Operation                        |
| 773                     | Registration N<br>Conference/Jou<br>For P<br>Total F<br>Refund<br>St | ame: Author: extra pages (2015-03-24 06:03:32)<br>Irnal: IDEAS>IDEAS14,14P<br>aper: Test paper for regisration example (Paper Add On Registration)<br>Price: 200.00 CAD<br>able: NO<br>iatus: UNCONFIRMED | Retract                          |
| 772                     | Registration N<br>Conference/Jou<br>For P<br>Total F<br>Refund       | ame: Author - Early Registration (2015-03-24 06:01:47)<br>mal: IDEAS>IDEAS14,14P<br>aper: Test paper for regisration example (Paper Main Registration)<br>Price: 600.00 CAD<br>able: NO                   | Retract                          |

*Illustration 4: Add payment for extra pages* 

Once you have added all add-ons items, you can proceed to 'checkout' by pressing the submit button. The following screen would be shown for confirmation.

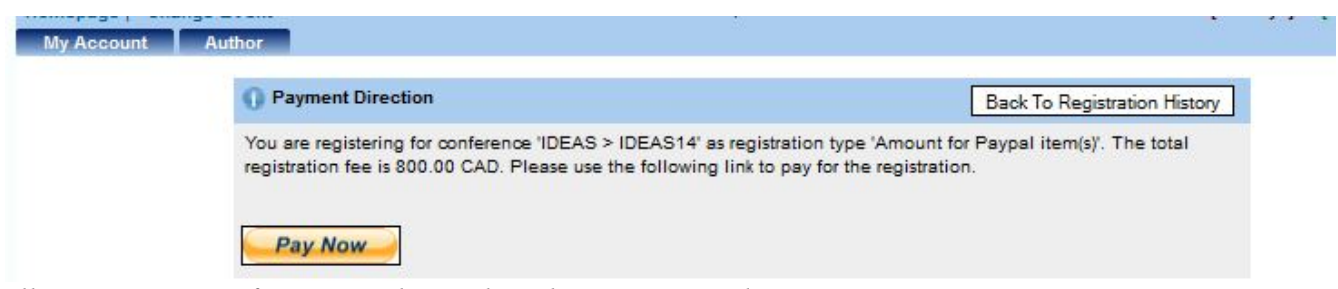

Illustration 5: Confirmation when Submit button is presed

Pressing Pay Now takes the author to the Paypal site.

## ConfSys / Bytepress

| Your order sur                                                | nmary              | Choose a way to pay                                            |                          |
|---------------------------------------------------------------|--------------------|----------------------------------------------------------------|--------------------------|
| Descriptions                                                  | Amount             | Pay with my PayPal account                                     | nt PayPal                |
| ConfSys Registration Items for IDE<br>Item number: [773, 772] | A \$800,00         | Log in to your account to pay                                  | r ayr ar                 |
| ltem price: \$800,00<br>Quantity: 1                           |                    | Create a PayPal account<br>And new with your debt or creat cau | rd                       |
| ltem total                                                    | \$800,00           | And pay with your debit of credit car                          | iu .                     |
|                                                               | Total \$800,00 CAD | Learn more about PayPal - the fa                               | aster, safer way to pay. |
|                                                               |                    | Country                                                        | Argentina                |
|                                                               |                    | Card number                                                    |                          |
|                                                               |                    | Payment types                                                  |                          |
|                                                               |                    | Expiration date                                                | mm yy                    |
|                                                               |                    | CSC<br>What is this?                                           |                          |
|                                                               |                    | Data of hith                                                   | del man secon            |

Pay pal accepts a variety of credit cards; payment could be made, also, from a PayPal account. Note: An un-confirmed registration would be deleted if not paid in a reasonable time. Items may be added to a confirmed registration at a later time. Make sure to choose the same currency for all items.

You can verify if the registration has been confirmed by using the menu item:

My Account > My Registration

and then click on the Registration History button

| My Regis           | stration Options in                                                             | [IDEAS>IDEAS2018]                                                                                                    |             |                                  |
|--------------------|---------------------------------------------------------------------------------|----------------------------------------------------------------------------------------------------|-------------|----------------------------------|
| Re                 | gistration Option:                                                              | Author - Early Registration: 7 5.0 CAD (Paper Main Registration) 🗸                                                                                                    |             |                                  |
|                    | Description:                                                                    | Registration for authors. Includes 2 lunches, 3 coffee breaks, one dinner, one banquet, pro<br>presentations, tours. Non-refundable.                                                        | ceedings ar | nd access to all                 |
|                    | For Paper:                                                                      | Please select one paper                                                                                                    | ~           |                                  |
|                    | Quantity:                                                                       | 1                                                                                                    |             |                                  |
|                    | Total:                                                                          | 776 CAD                                                                                                    |             |                                  |
|                    |                                                                                 |                                                                                                    |             |                                  |
|                    |                                                                                 | Confirm                                                                                                    | Currentill  |                                  |
| My Regis           | stration History                                                                | Confirm                                                                                                    | Current U   | npaid Registrations              |
| My Regis<br>Reg ID | stration History                                                                | Confirm<br>Confirm                                                                                                    | Current U   | npaid Registrations Operation    |
| My Regis<br>Reg ID | stration History<br>Registration N                                              | Confirm Confirm Registration Record Iame: Author - Early Registration (2018-05-18 13:08:08) umpl: IDEAS2018                                                                                 | Current U   | npaid Registrations<br>Operation |
| My Regis<br>Reg ID | stration History<br>Registration N<br>Conference/Jo<br>For F                    | Confirm Confirm Registration Record Iame: Author - Early Registration (2018-05-18 13:08:08) urnal: IDEAS>IDEAS2018 aper: appr: 1(Paper Main Registration)                                   | Current U   | npaid Registrations<br>Operation |
| My Regis<br>Reg ID | Registration History<br>Registration N<br>Conference/Jo<br>For F<br>Total       | Confirm Confirm Registration Record Iame: Author - Early Registration (2018-05-16 13:08:08) urnal: IDEAS>IDEAS2016 'aper: Confirm (Paper Main Registration) Price: 776:00 CAD               | Current U   | npaid Registrations<br>Operation |
| My Regis<br>Reg ID | stration History<br>Registration N<br>Conference/Jo<br>For F<br>Total<br>Refunc | Confirm Confirm Registration Record Iame: Author - Early Registration (2018-05-16 13:08:08) urnal: IDEAS>IDEAS2016 'aper: Internation (Paper Main Registration) Price: 776:00 CAD Iable: NO | Current U   | npaid Registrations<br>Operation |

Copyright © Cindi/ConfSys 2007 - 2015

English -